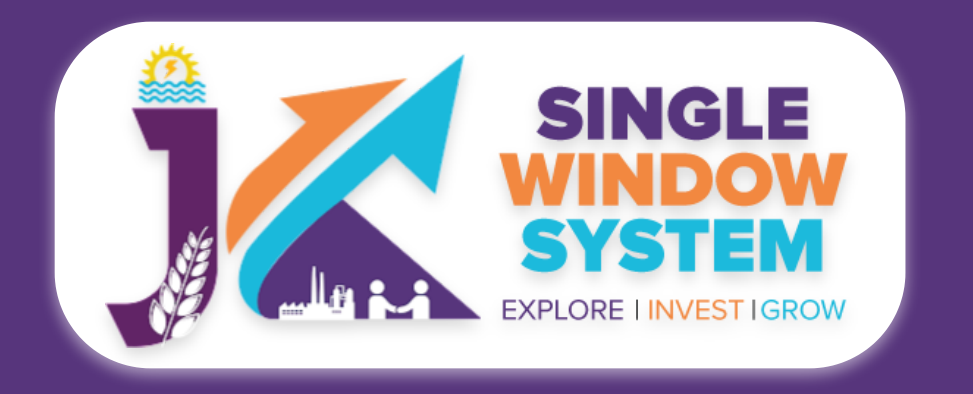

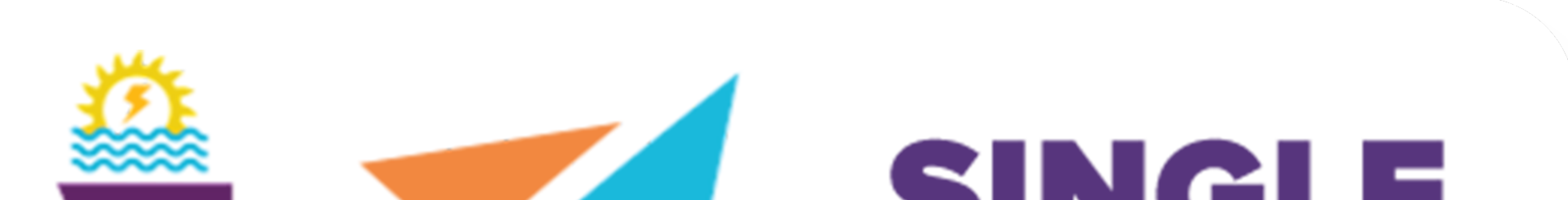

## SYSTEM EXPLORE I INVEST I GROW

# singlewindow.jk.gov.in **100% Subsidy on DG Set under**

Jammu and Kashmir

# Industrial Policy, 2021-30

## Single Window System - J & K

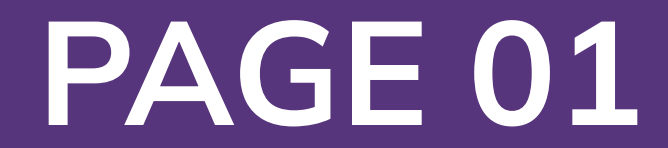

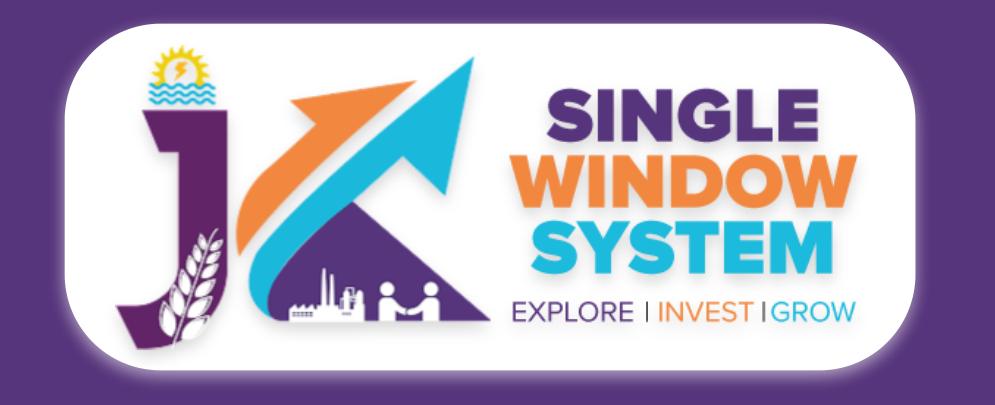

### 100% Subsidy on DG Set under Jammu and Kashmir Industrial Policy, 2021-30

#### After login, select My Incentive from the left side menu. Click on Add Incentive.

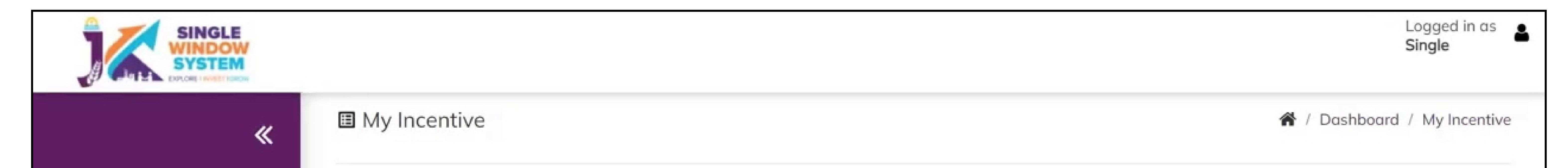

| å | Das | hboa | rd |
|---|-----|------|----|
|   |     |      |    |

| My Project             | Project Name                                     | HUDD UAT Test                               |         |          |                 | ~               |            | Add In    | centive  |
|------------------------|--------------------------------------------------|---------------------------------------------|---------|----------|-----------------|-----------------|------------|-----------|----------|
| My Document Manager    | CAFID                                            | 162133816                                   |         |          |                 |                 |            | hs        |          |
| My Service List        |                                                  |                                             |         |          |                 |                 |            |           |          |
| My Incentive           | Show 10 V                                        | entries                                     |         |          |                 |                 | Search:    |           |          |
| My Payment Transaction | Department 1                                     | Incetive Name                               | Stage 1 | Timeline | 11 Last Applied | Tracking Number | 1 Due Date | Status î  | Action 1 |
| Grievance              | Department of<br>Handloom and<br>Handicraft DoIC | Incentive - 10<br>Percent Export<br>Subsidy | Single  | 30       | 16/05/2022      |                 | 21/05/2022 | Submitted | :        |
|                        | Showing 1 to 1 of 1                              | entries                                     |         |          |                 |                 |            | Previous  | 1 Next   |
|                        |                                                  |                                             |         |          |                 |                 |            |           |          |
|                        |                                                  |                                             |         |          |                 |                 |            |           |          |

#### After clicking on Add Incentive, Add Incentive pop-up will appear.

|                                      |            |            | CIILIVE    |                                                                  |             | Logged in as                 |
|--------------------------------------|------------|------------|------------|------------------------------------------------------------------|-------------|------------------------------|
| SINGLE<br>WINDOW<br>SYSTEM           |            | Project N/ | 3000       |                                                                  |             | jks                          |
| «                                    | 🗉 My li    | FIOJECTING | ume        | AWS Restaurant3                                                  |             | A / Dashboard / My Incentive |
| ి Dashboard                          |            | Departme   | ent *      | Tourism                                                          | ~           |                              |
| My Project                           | Project No |            |            |                                                                  |             | Add Incentive                |
| A My Decument Manager                |            | Select     | Department | Incentive Name                                                   | Туре        |                              |
| My Document Manager  My Service List | CAFID      |            | Tourism    | Renewal of Paying Guest House                                    | One<br>Time |                              |
| My Incentive                         | Show 10    |            | Tourism    | Incentive - 100% subsidy on DG set Installation                  | One<br>Time | Search:                      |
| My Payment Transaction               | Departe    |            | Tourism    | Incentive - Subsidy on Green Environment Protection<br>Incentive | One<br>Time | Due Date 1 Status 1 Action 1 |
| ≓¥ Grievance                         |            |            | Tourism    | 100% subsidy on DG set Installation                              | One<br>Time |                              |

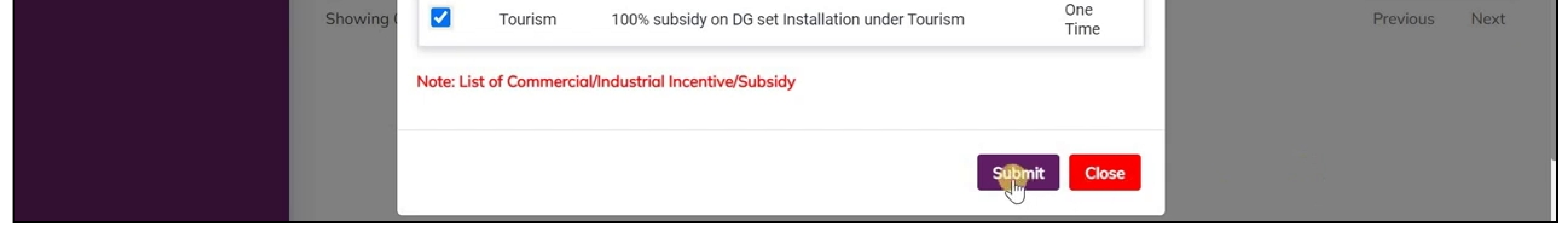

Select Department of Tourism in **Department** field and on Incentive Name, check the **Incentive - 100% Subsidy on DG Set Installation** and click on the **Submit** button.

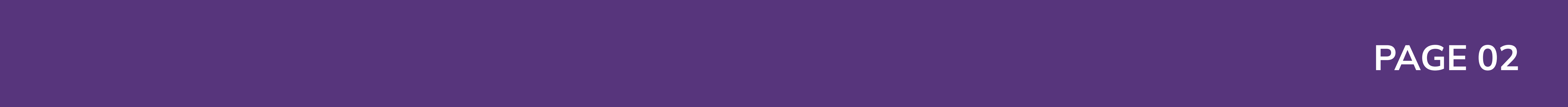

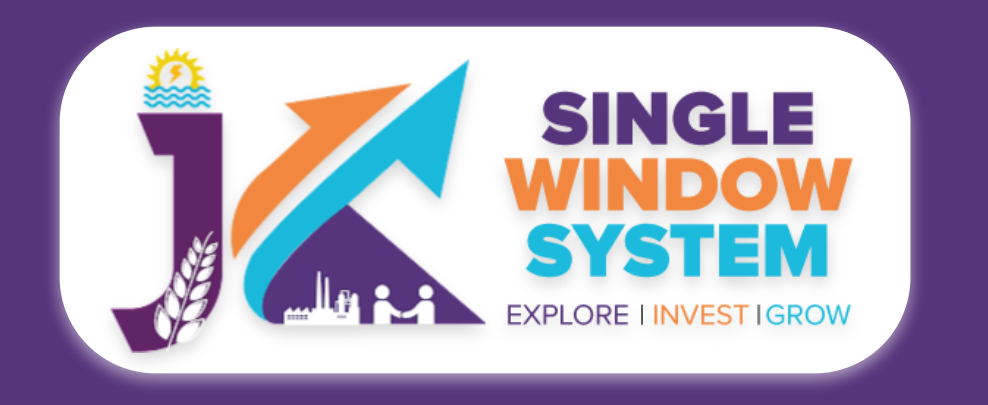

#### Click on the Apply action next to the Incentive- 100% Subsidy on DG Set Installation

| SINGLE<br>WINDOW<br>SYSTEM             |                       |                                                              |         |          |              |    |                 |          |          | Logged in as <b>å</b> |
|----------------------------------------|-----------------------|--------------------------------------------------------------|---------|----------|--------------|----|-----------------|----------|----------|-----------------------|
| «                                      | CAFID                 | 845225775                                                    |         |          |              |    |                 |          |          |                       |
| 은 Dashboard                            | Show 10 ve            | ntries                                                       |         |          |              |    |                 | Sec      | arch:    |                       |
| My Project                             | Department 1*         | Incetive Name 斗                                              | Stage 1 | Timeline | Last Applied | t. | Tracking Number | Due Date | 1 Status | ↑↓ Action ↑↓          |
| 🗂 My Document Manager                  | Tourism               | Renewal of Paying<br>Guest House                             | Single  | 10       |              |    |                 |          |          | :                     |
| My Service List                        | Tourism               | Incentive - 100%<br>subsidy on DG set<br>Installation        | Single  | 30       |              |    |                 |          |          | :                     |
| My Incentive<br>My Payment Transaction | Tourism               | Incentive - Subsidy<br>on Green<br>Environment<br>Protection | Single  | 30       |              |    |                 |          | Apple    |                       |
| -x dilevulice                          | Tourism               | Incentive<br>100% subsidy on<br>DG set Installation          | Single  | 30       |              |    |                 |          |          | :                     |
|                                        | Tourism               | 100% subsidy on<br>DG set Installation<br>under Tourism      | Single  | 30       |              |    |                 |          |          | :                     |
|                                        | Showing 0 to 0 of 0 e | entries                                                      |         |          |              |    |                 |          |          | Previous Next         |

#### Now, the following form will open which you have to fill to proceed:

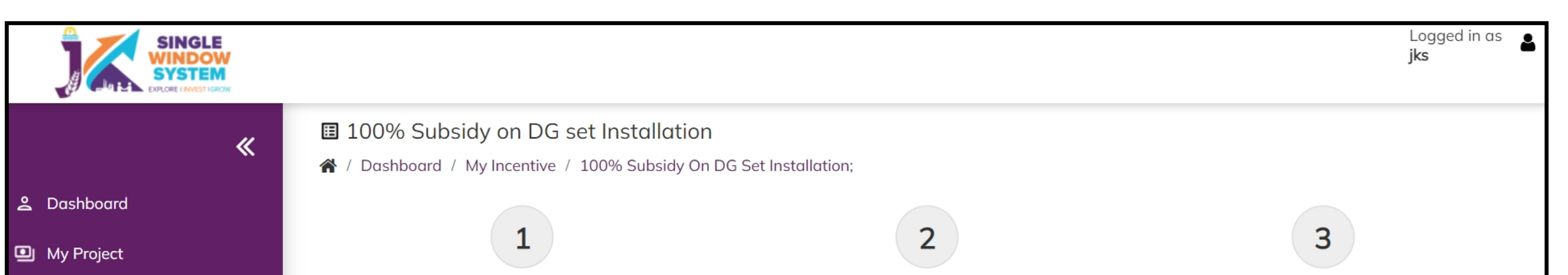

#### Name of Applicant- Enter the name of the applicant here.

| I. Name of Applicant*   I. Name of Applicant*   I. Name of Applicant*   I. Name of Applicant*   I. Name of Applicant*   I. Name of Applicant*   I. Name of Applicant*   I. Name of Applicant*   I. Name of Applicant*   I. Name of Applicant*   I. Name of Applicant*   I. Name of Applicant*   I. Name of Applicant*   I. Name of Applicant*     I. Name of Applicant*     I. I. Name of Applicant*     I. I. Name of Applicant*     I. I. I. I. I. I. I. I. I. I. I. I. I. I |
|----------------------------------------------------------------------------------------------------|
| Unit1 Wy Incentive My Payment Transaction Select District* (i) Address of Communication* (ii) Pin* Select District                                                                                                    |
| My Payment Transaction     Image: Select District     Image: Select District     Image: Select District                                                                                                    |
| My Payment Transaction     =* Grievance     (i) Address of Communication *     (ii) Pin *     Select District *     Select District                                                                                                    |
| Select District                                                                                                    |
|                                                                                                    |
|                                                                                                    |
|                                                                                                    |
|                                                                                                    |
|                                                                                                    |
| Factory Address                                                                                                    |
| (i) Address * (ii) Pin * (iii) District *                                                                                                    |
| 0 180001 Select District                                                                                                    |
|                                                                                                    |
|                                                                                                    |
|                                                                                                    |
|                                                                                                    |
| (iii) Division * (iv)Location * (v) Zone as notified by Govt of Jammu & Kashmir *                                                                                                    |
| Select Division                                                                                                    |
|                                                                                                    |
|                                                                                                    |
|                                                                                                    |
| (vi) Unit Type *                                                                                                    |
|                                                                                                    |
|                                                                                                    |
|                                                                                                    |
| Other Address                                                                                                    |

- Registered Office Details -

**Address for Communication-** Enter here the full address of registered office for communication.

**PIN-** Enter here the PIN Code of registered office.

**District-** Select the district from the

--Select-

dropdown list.

•

- Factory Address -

#### **Address-** Enter here the factory address.

#### **PIN-** Enter here the PIN Code of factory address.

#### **District-** Select the district.

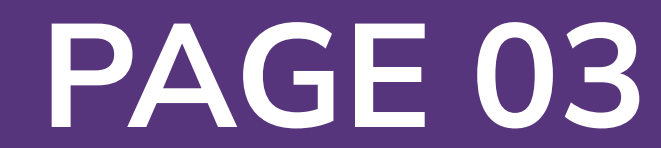

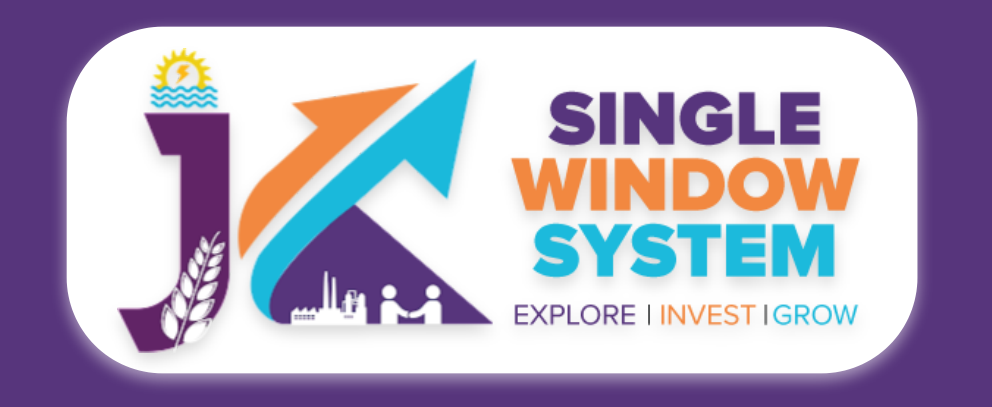

#### **Division-** Select the division from the dropdown list.

#### **Location-** Enter the location here.

#### Zone as notified by Govt of Jammu & Kashmir- Select the Zone as notified by Govt of Jammu & Kashmir.

**Unit Type-** Select the unit type from the dropdown list.

#### **Certificate Type-** Select the certificate type from the dropdown list.

| Number *                                              | <br>Date *             |   |
|-------------------------------------------------------|------------------------|---|
|                                                       | dd-mm-yyyy             | t |
| Date of Production authenticated by General Manager * | Line of Activity *     |   |
| dd-mm-yyyy                                            | Line of Activity here. |   |
| Constitution *                                        | Total Employment *     |   |
| Select                                                | \$                     |   |
| Name                                                  |                        |   |
|                                                       |                        |   |
| Name                                                  |                        |   |
|                                                       |                        |   |
|                                                       |                        |   |
| DG Set Details                                        |                        |   |
|                                                       |                        |   |

#### - EM-II/Udyam Registration/IEM -

#### Number- Enter the EM-II number here.

**Date-** Enter the date here.

Date of Production authenticated by General Manager- Enter the date of production authenticated by general

Details of Existing Gen Set (if any)

| Make                                                                                             | Capacity                   |                                                 | Unit             |                |                   | Year of Purchase                |
|--------------------------------------------------------------------------------------------------|----------------------------|-------------------------------------------------|------------------|----------------|-------------------|---------------------------------|
|                                                                                                  |                            |                                                 | Select           |                | ~                 |                                 |
| Details of Generator Set purchased ne                                                            | wly                        |                                                 |                  |                |                   |                                 |
| Date of Purchase *                                                                               |                            | Capacity *                                      |                  |                | Unit *            |                                 |
| dd-mm-yyyy                                                                                       | Ħ                          |                                                 |                  |                |                   |                                 |
| Purchased from                                                                                   |                            |                                                 |                  |                |                   |                                 |
| Name *                                                                                           | Address *                  |                                                 | District *       |                |                   | Pin code *                      |
|                                                                                                  |                            |                                                 | Select Dist      | rict           | ~                 |                                 |
| Cost of Genset with alternator *                                                                 |                            |                                                 | Invoice Numbe    | r *            |                   |                                 |
|                                                                                                  |                            |                                                 |                  |                |                   |                                 |
| Date of Installation of Generator *                                                              |                            |                                                 | Amount of Cen    | itral State su | bsidy if any (avo | ailed for the Genset earlier) * |
| dd-mm-yyyy                                                                                       |                            |                                                 |                  |                |                   |                                 |
| Documents                                                                                        |                            |                                                 |                  | Coloct File    |                   |                                 |
|                                                                                                  |                            |                                                 |                  | Select File    | 2                 | ▼                               |
| 2. CA certificate regarding investment made                                                      | e on purchas               | e of DG set. *                                  |                  | Select File    | 2                 | \$                              |
| 3. Satisfactory Commission certificate/sanct<br>given refer Appendix-I *                         | ion power lo               | ad and fitness certificate in                   | the format       | Select File    | 5                 | ¢                               |
| 4. Installation of retrofitting emission control<br>the Hon'ble Green Tribunal for DG sets of 12 | device/equi<br>25 KVA capa | pment as per the condition I<br>city & above. * | aid down by      | Select File    | 2                 | \$                              |
| 5. Mode of payment from bank (if any). *                                                         |                            |                                                 |                  | Select File    | 2                 | ¢                               |
| 6. Optional Document . *                                                                         |                            |                                                 |                  | Select File    | ç                 | ¢                               |
| I we hereby declare that the information                                                         | n given abov               | e and the statement and ot                      | her documents en | closed are tru | ue & correct to t | he best of my/our knowledge.    |
|                                                                                                  |                            |                                                 |                  |                |                   |                                 |
|                                                                                                  |                            |                                                 |                  |                |                   | Continue                        |
|                                                                                                  |                            |                                                 |                  |                |                   |                                 |
|                                                                                                  |                            |                                                 |                  |                |                   |                                 |
|                                                                                                  |                            |                                                 |                  |                |                   |                                 |

#### manager here.

#### Line of Activity- Enter the line of activity here.

#### **Constitution**- Select the constitution from the dropdown list.

#### **Total Employment-** Enter the total employment here.

#### Name- Enter the name here.

#### - DG Set Details -

**Total sanctioned Power-** Enter here the total sanctioned power to you for DG Set.

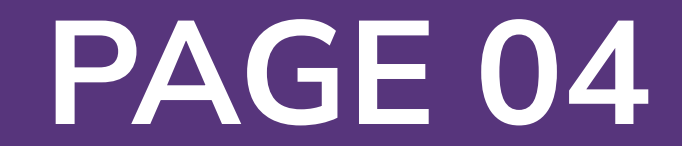

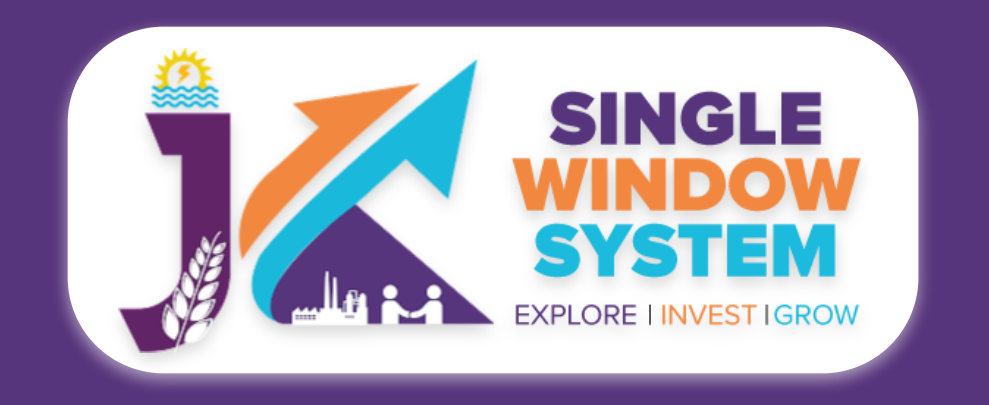

**Unit -** Enter here the unit.

- Details of Existing Gen Set (if any) -

**Make-** Enter the make of the existing DG set, if any.

**Capacity-** Enter the capacity of the existing DG set, if any.

**Unit-** Enter the unit of the existing DG set, if any.

Year of Purchase- Enter the year of purchase of the existing DG set, if any.

- Purchased From -

**Name-** Enter the name whom you purchased from.

**Address-** Enter the address where you purchased it from.

**District-** Select the district where you purchased it from.

**Pin code-** Enter the pin code where you purchased it from.

**Cost of Genset with alternator-** Enter the cost of genset with alternator.

**Invoice Number-** Enter the invoice number

**Date of Installation of Generator-** Enter the date of Installation of Generator.

Amount of Central State subsidy if any (availed for the Genset earlier) - Enter the amount of Central State subsidy if any.

#### **Documents**:

In the Documents section select the documents from the drop down menu. Select all the documents accordingly. If the document is not in the dropdown then you can add that document in document manager and your document will be then showing under the dropdown menu. After filling all the required fields, click on the Submit button to proceed.

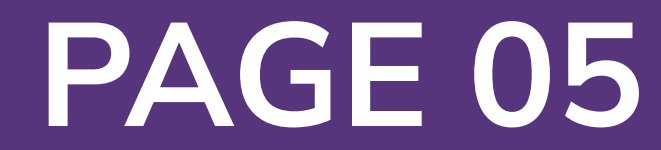

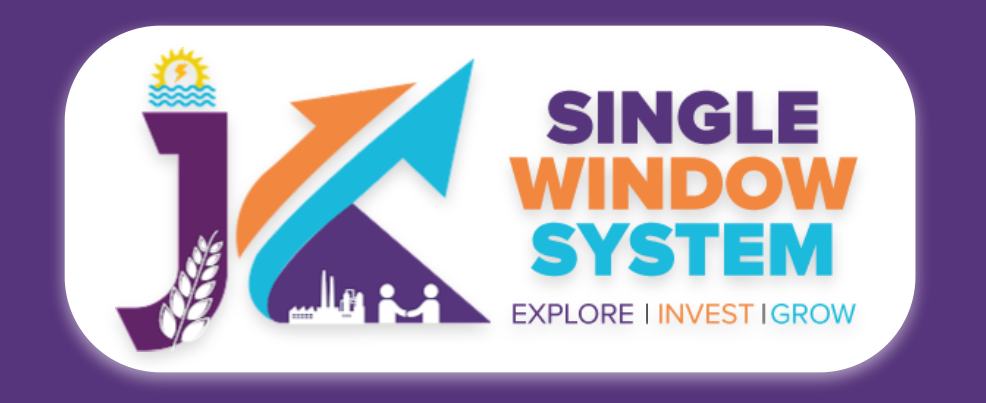

You can view all the filled details. To change/modify any details click on the **Edit** button, else click on the **Continue** button. Now, 100% Subsidy on DG Set under Jammu and Kashmir Industrial Policy, 2021-30 is successfully added.

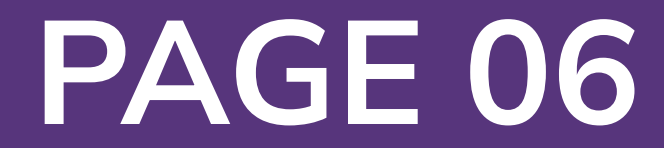